# 視訊宣導 Webex 操作及使用說明

使用桌上型(筆記型)電腦、平板電腦或智慧型手機透過網路參加視訊 宣導課程時, 需先下載 Webex 軟體。

- 一、開課前,請依參加課程時間提前10分鐘,輸入Webex 會議號碼及 密碼,登錄參加本次視訊課程。
- 二、課程進行中, 收訊品質可能因網路不穩定或設備配備而有影響, 若 無線網路 Wi-Fi 訊號不佳, 建議使用有線網路。
- 三、下載 Webex 及登入宣導課程(電腦版/平板版/手機版)說明如下: (以下為 Webex 的基本功能及相關操作,如果希望進一步了解 Webex 功能,可以參考 Webex 線上說明: <u>https://help.webex.com/zh-tw/</u>)

## (一)Webex 電腦版 的操作畫面:

### 1. 下載 Webex

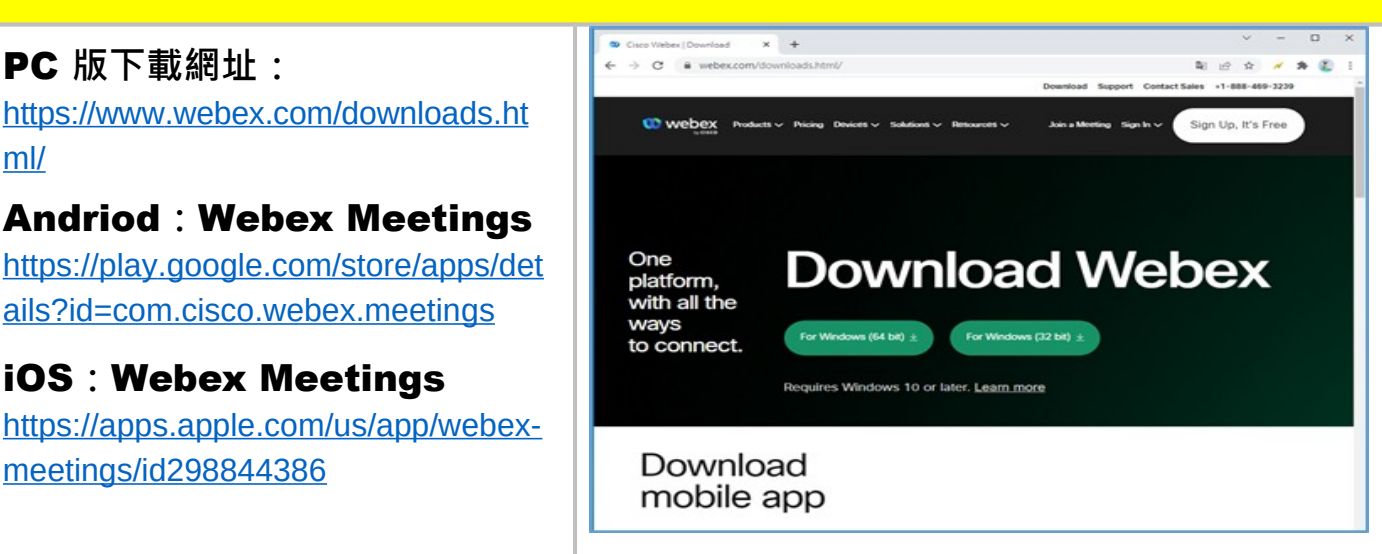

#### **2.** 加入會議

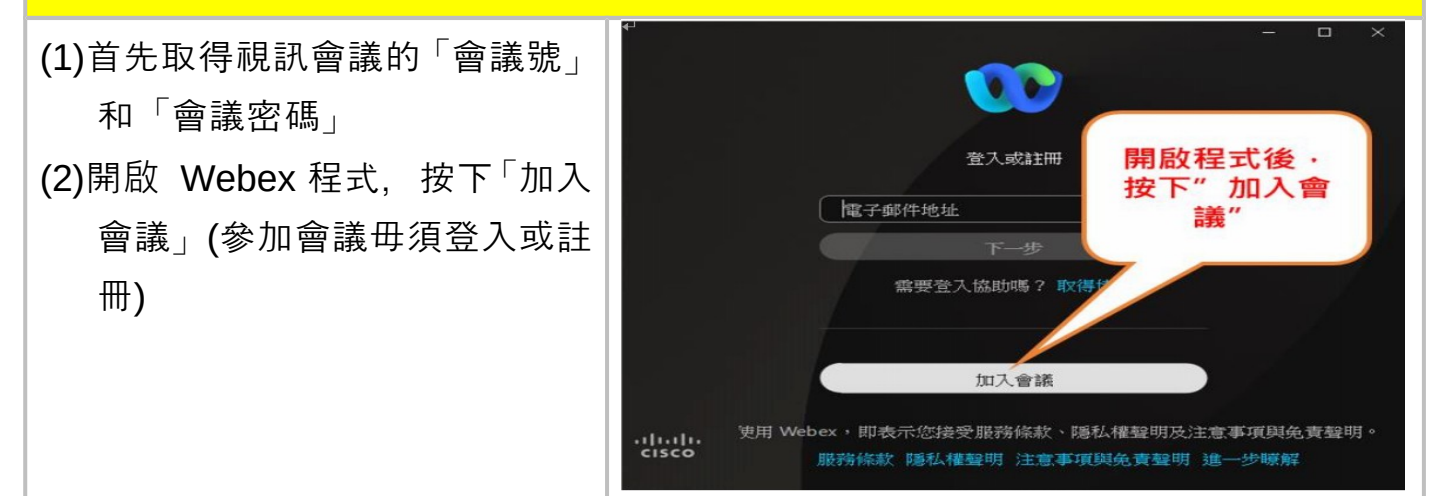

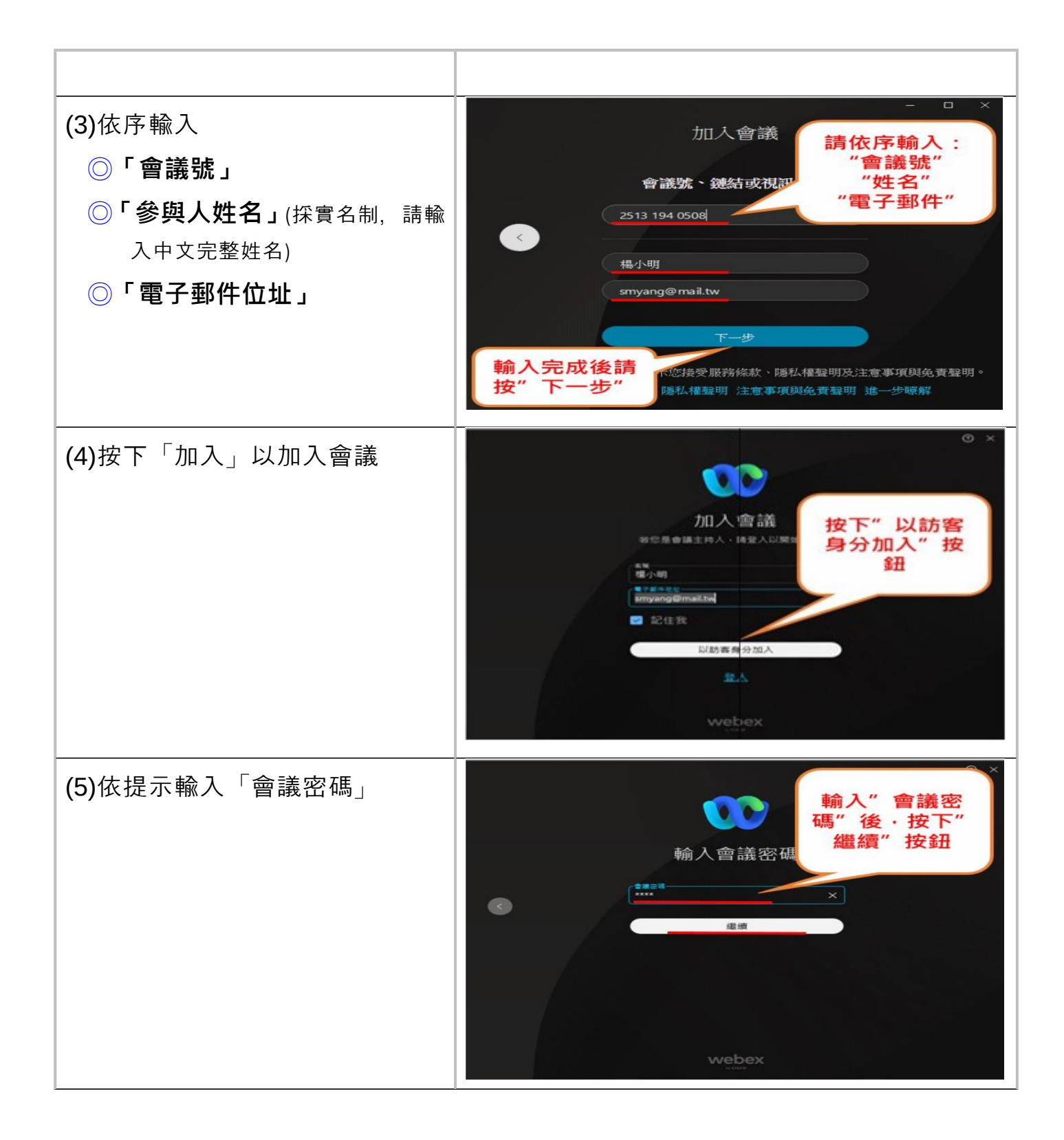

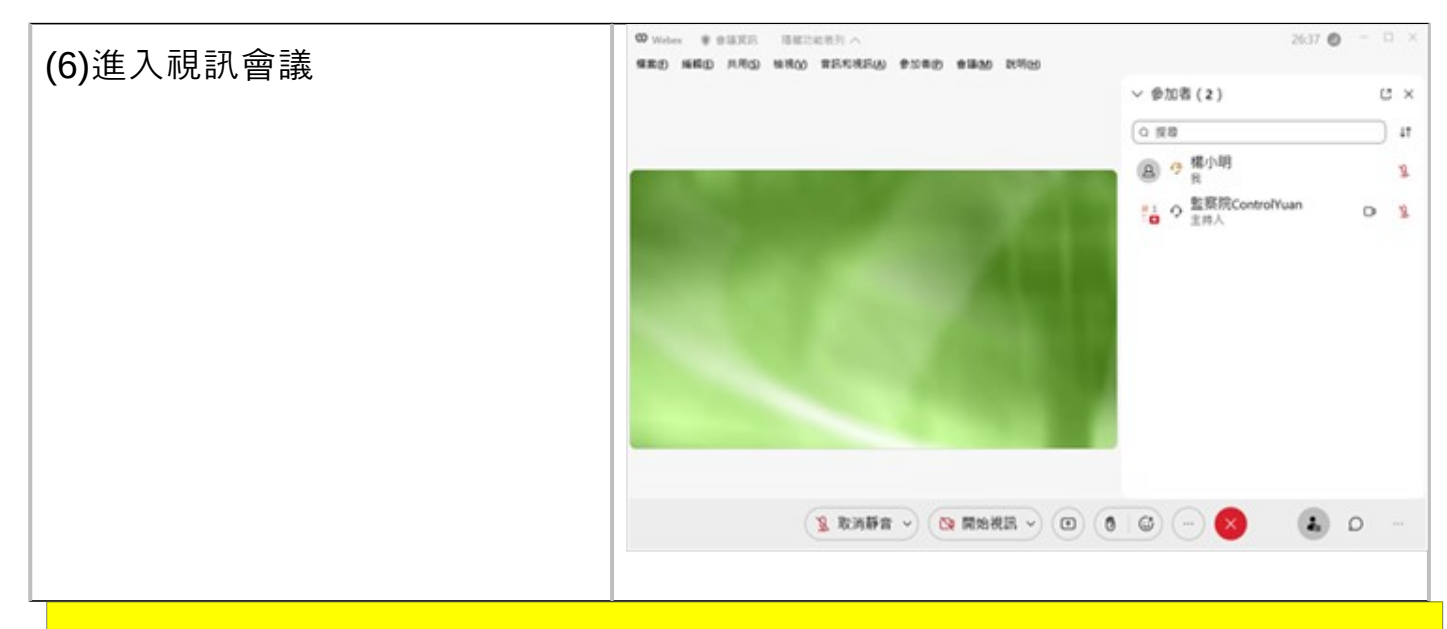

#### **3.** 参與會議

(1)基本功能

◆ 麥克風開關:

**%**代表麥克風關閉

€ 代表麥克風開啟,可以通話

◆ 視訊鏡頭開關:
 ○ 代表鏡頭關閉

□ 代表鏡頭開啟

- ◆ 舉手:希望能提問時,按下 此按鈕以告知主持人提問意 願。
- ・聊天視窗:以文字訊息留下 提問避免中斷主講者
- ◆ 離開會議

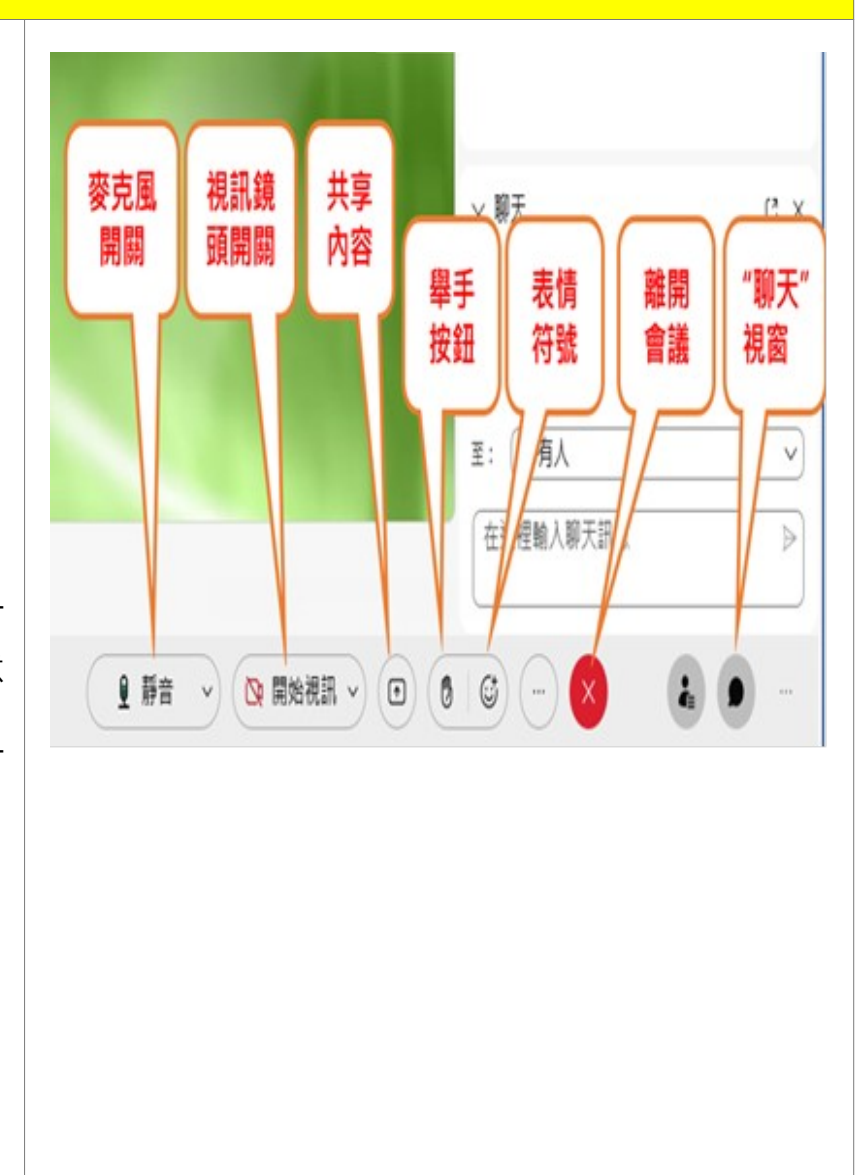

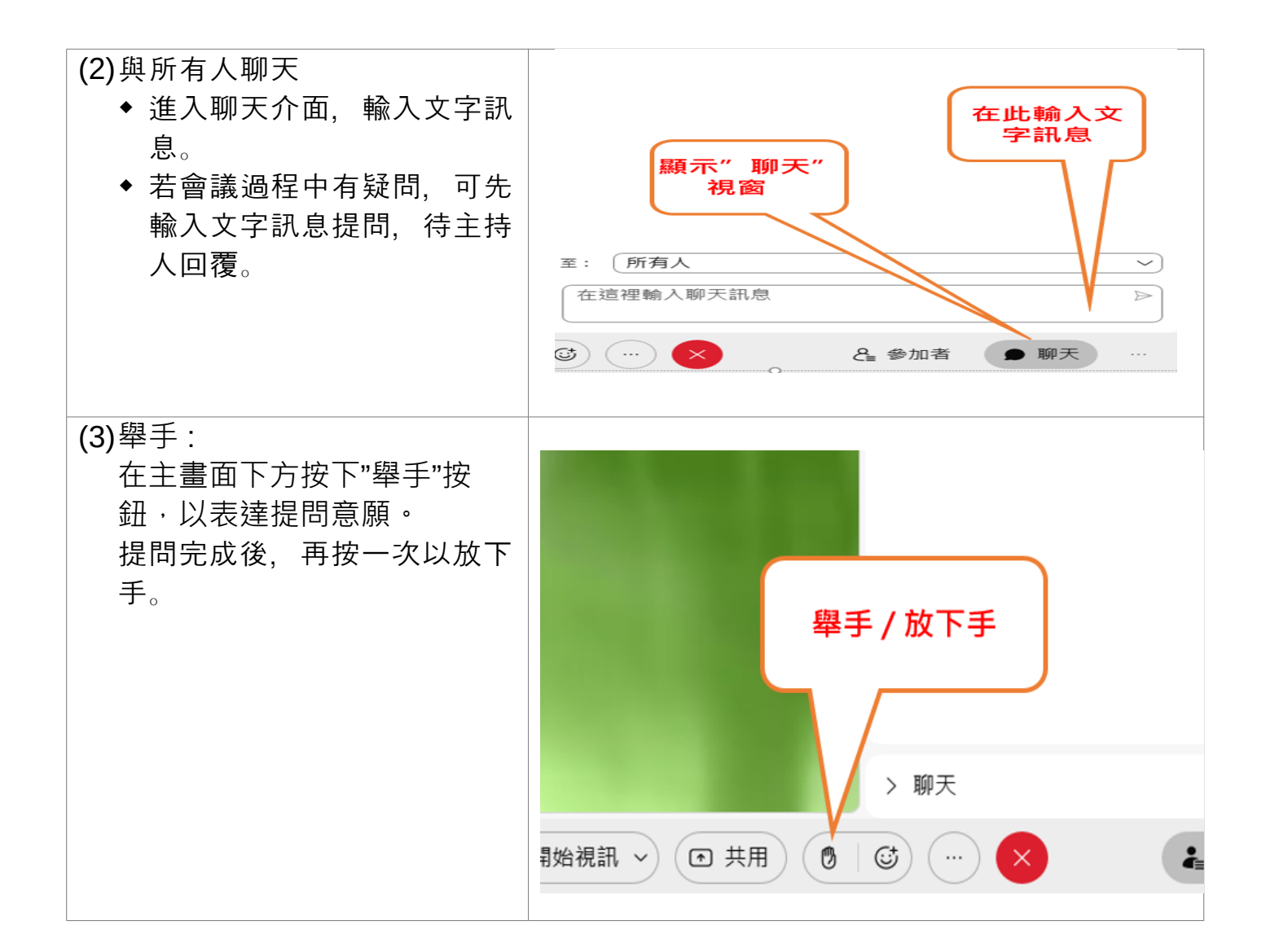

## (二)Webex 平板版 的操作畫面:(以 iPad 為例的操作畫面)

### <sup>1.</sup> 下載 Webex Meet

iOS

https://apps.apple.com/tw/app/ciscowebex-meetings/id298844386

#### Andriod

https://play.google.com/store/apps/det ails?id=com.cisco.webex.meetings

PC

https://www.webex.com/downloads.ht ml/

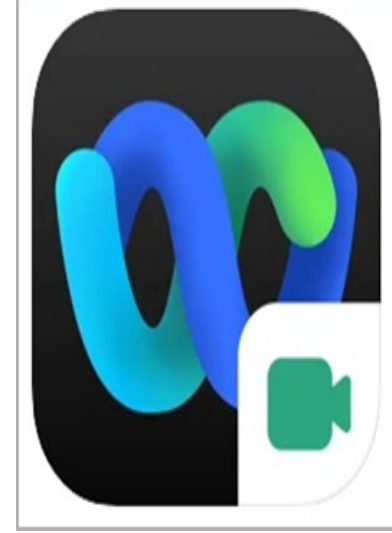

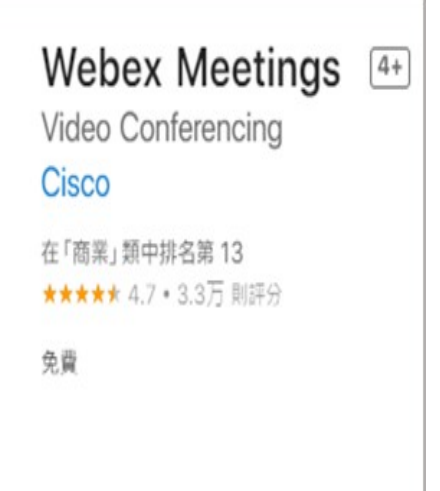

## <mark>2.</mark> 加入會議

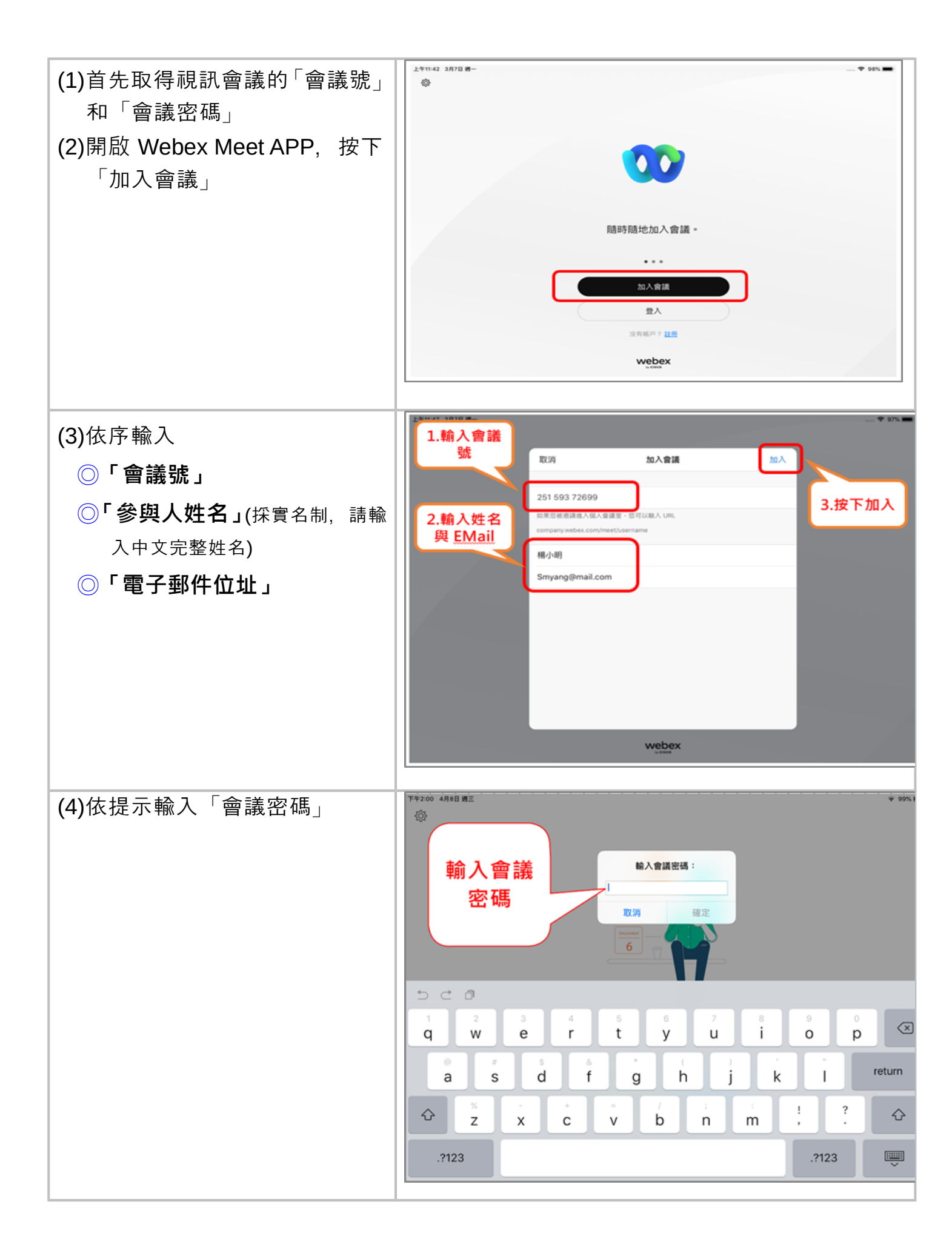

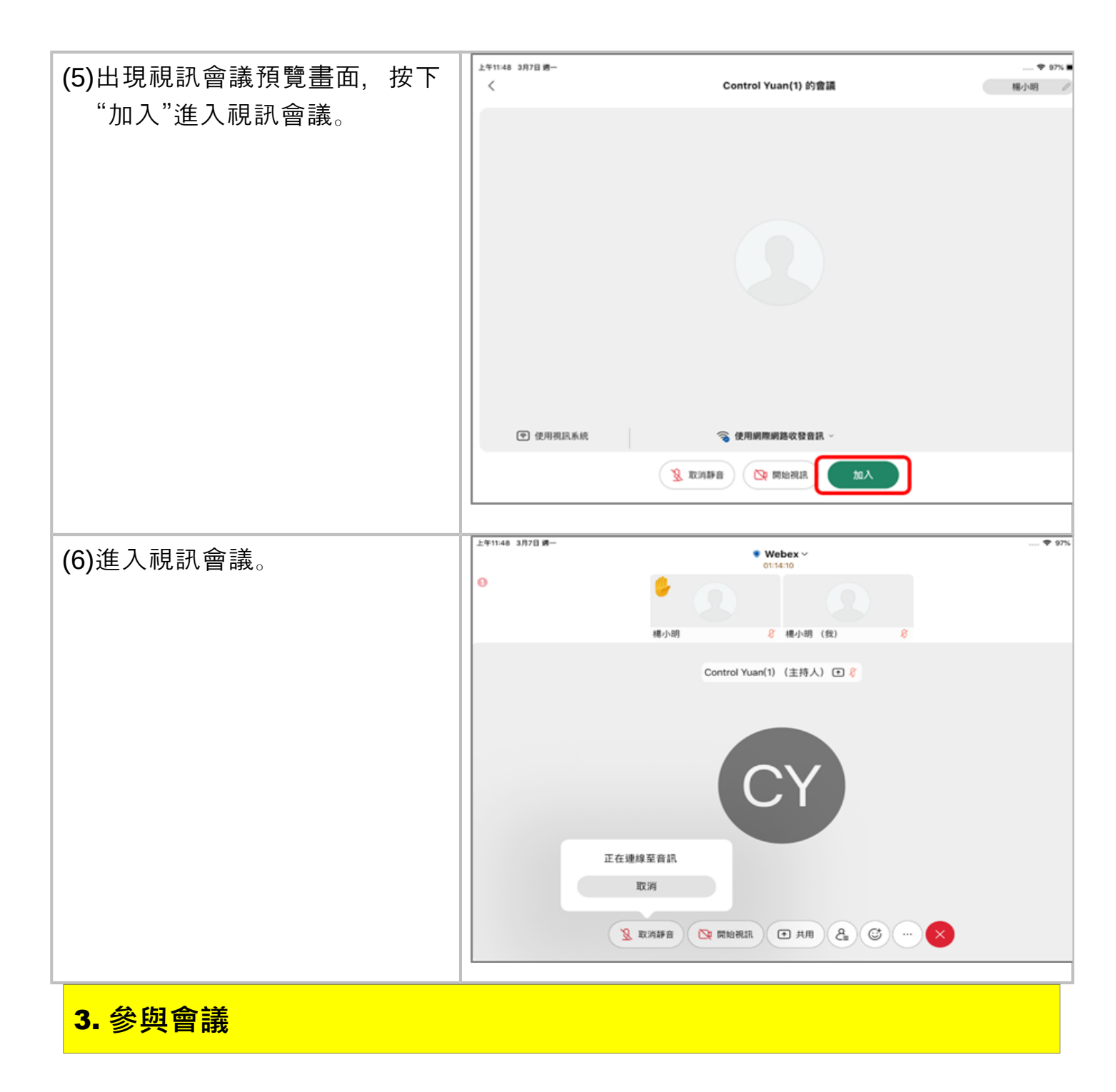

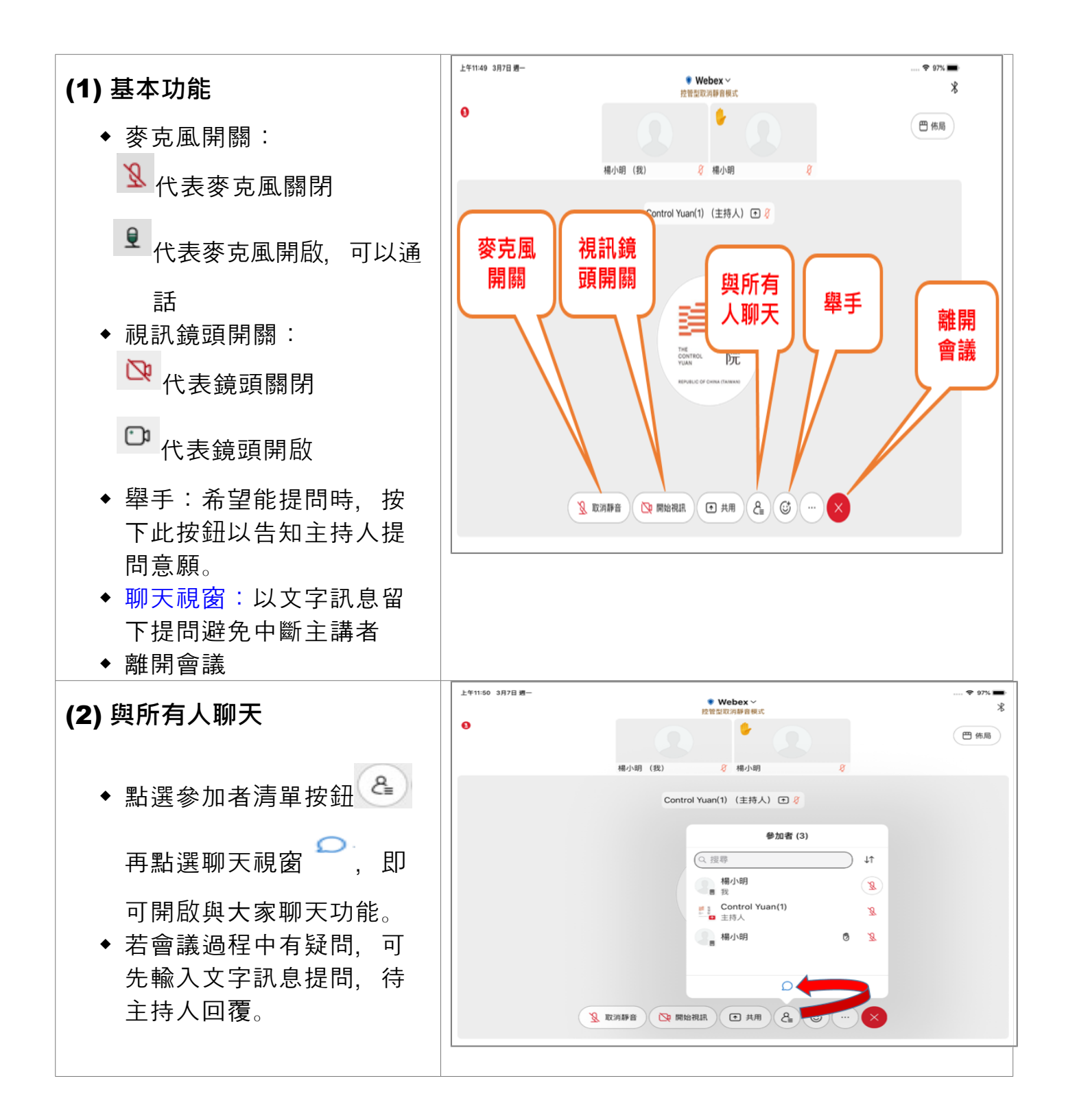

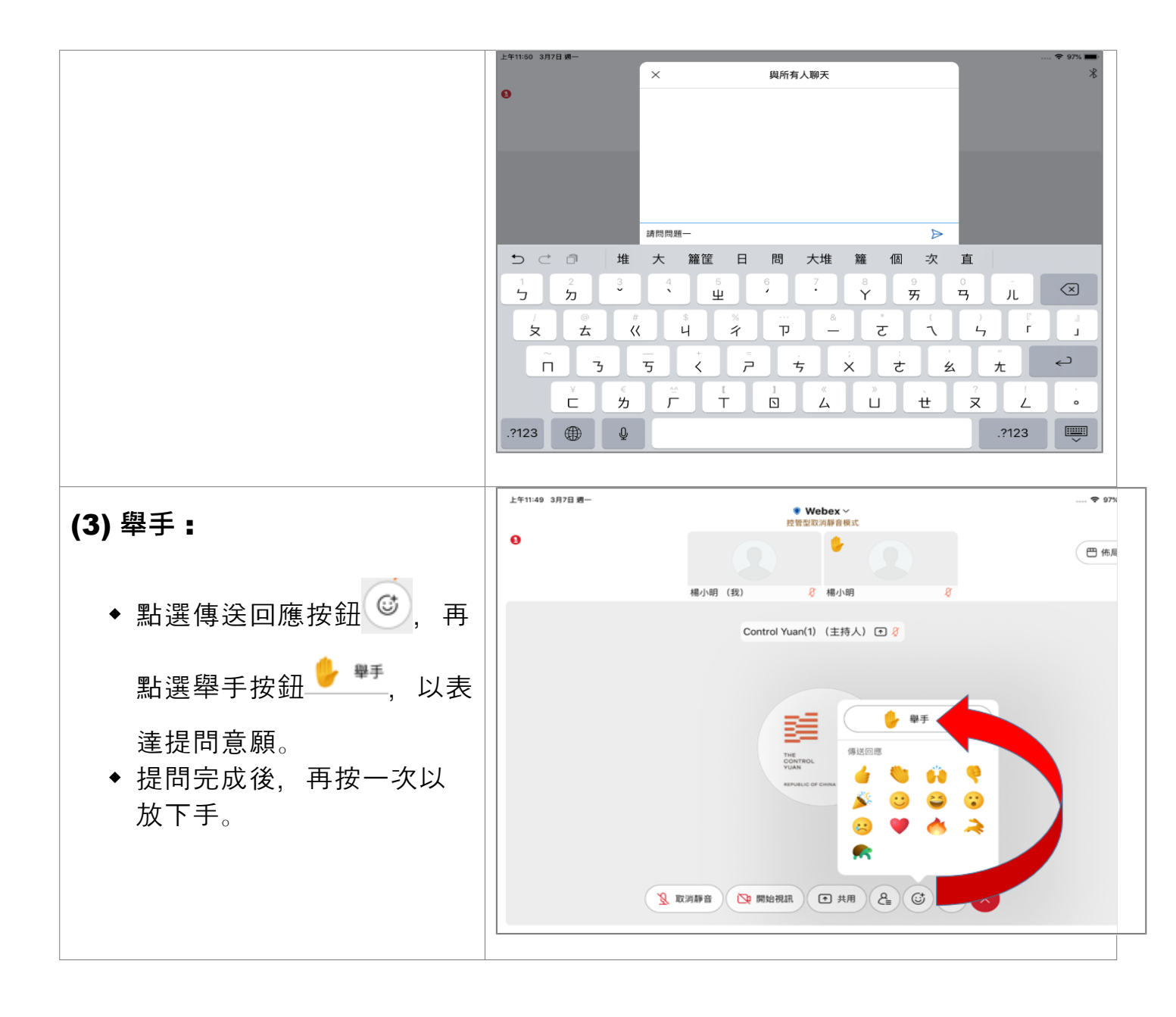

# (三)Webex 手機版 的操作畫面:

#### 1. 下載 Webex Meet **Andriod : Webex Meetings** https://play.google.com/store/apps/det ails?id=com.cisco.webex.meetings Webex Meetings iOS : Webex Meetings Cisco Systems, Inc. https://apps.apple.com/us/app/webexmeetings/id298844386 4.6 \* PC https://www.webex.com/downloads.ht ml/ 2. 加入會議 Ö ⊕ 40° 4° 1 92% 10:29 🚥 🗊 📾 的 🔹 (1)首先取得視訊會議「會議號」和 齒 $\Xi$ 「會議密碼」 (2) 開啟 Webex Meet APP, 按下 「加入會議」 简拼简单 加入會議 • • • • • 加入會議 登入 没有帳戶?請<u>註冊。</u> webex ۲

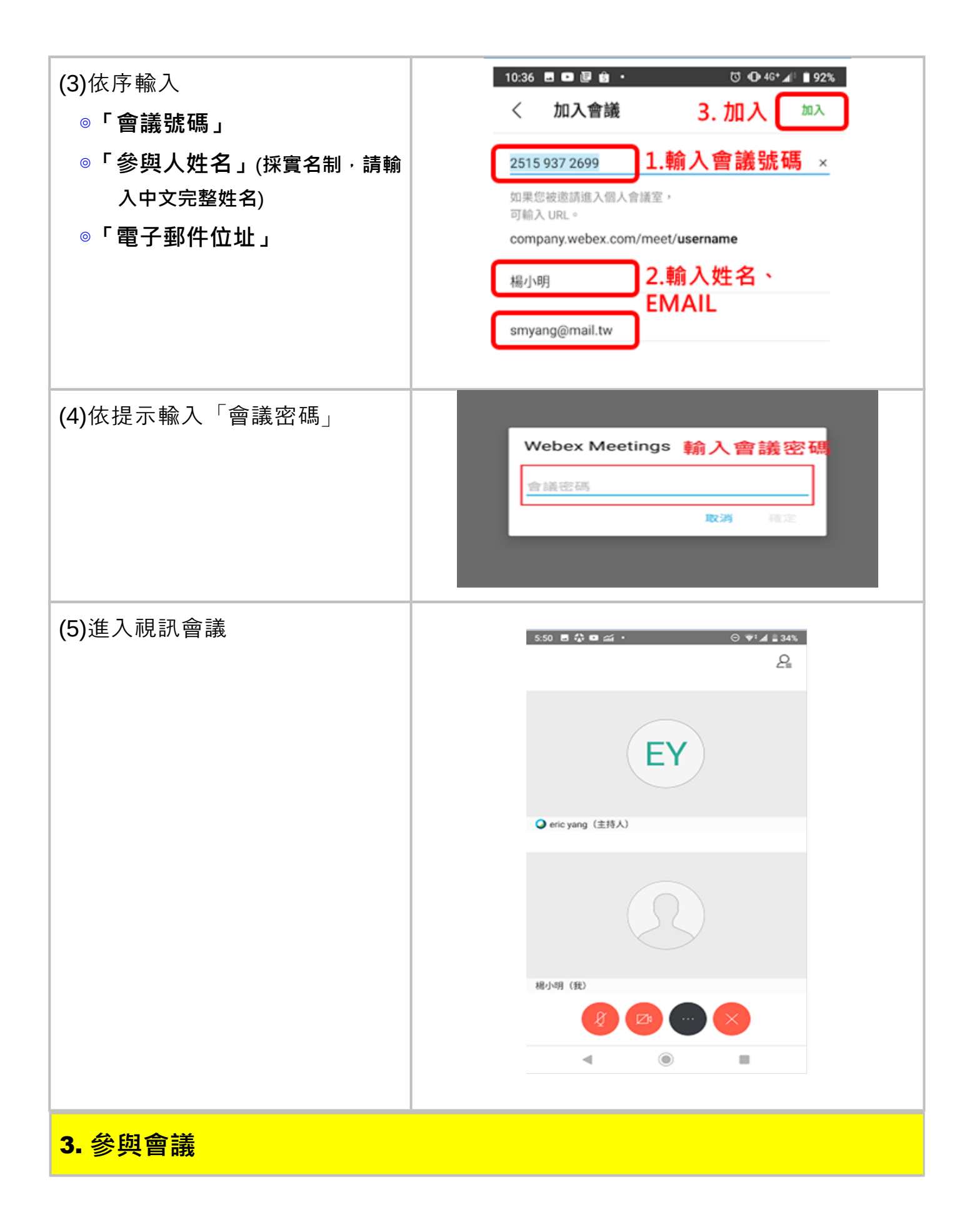

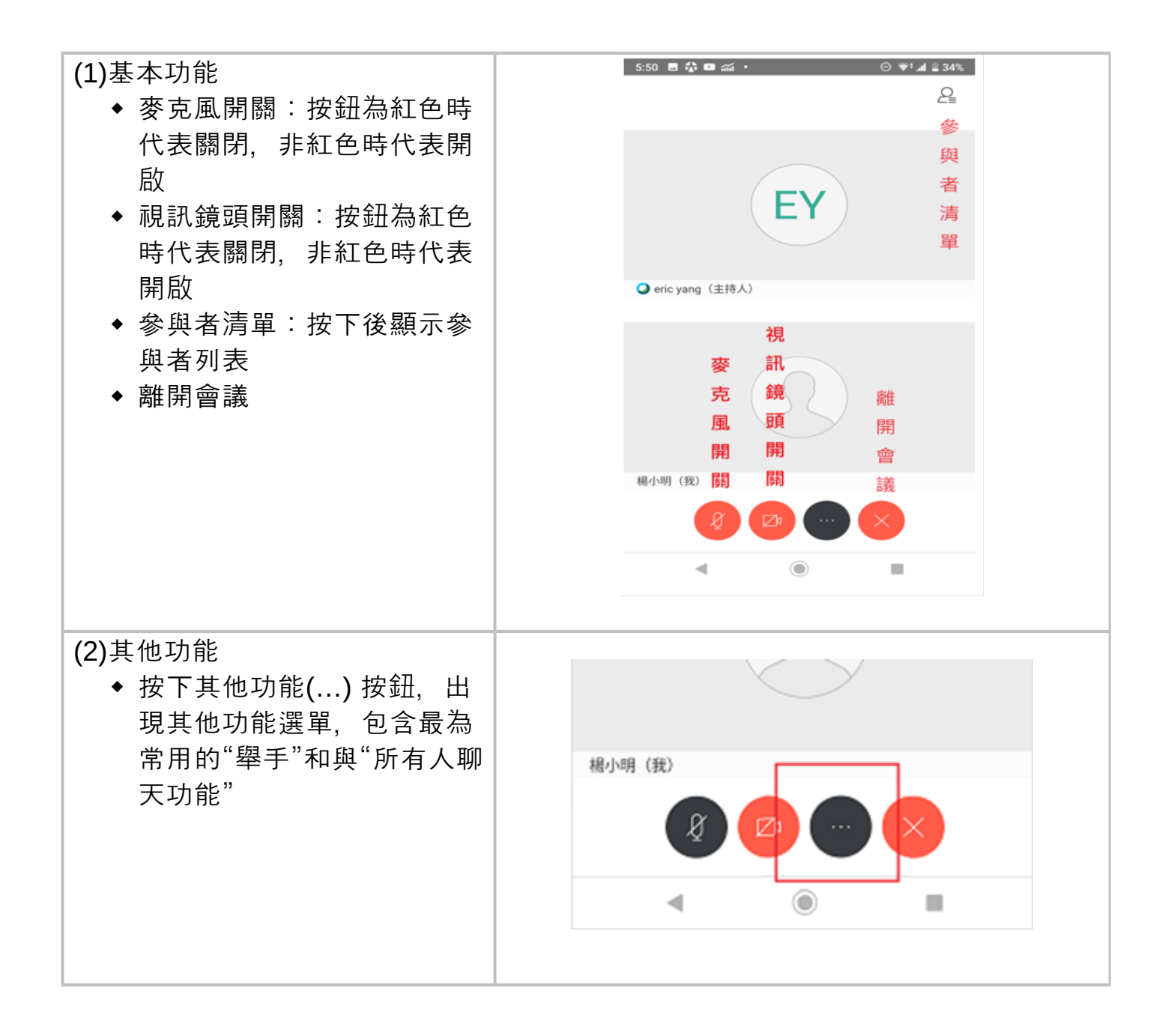

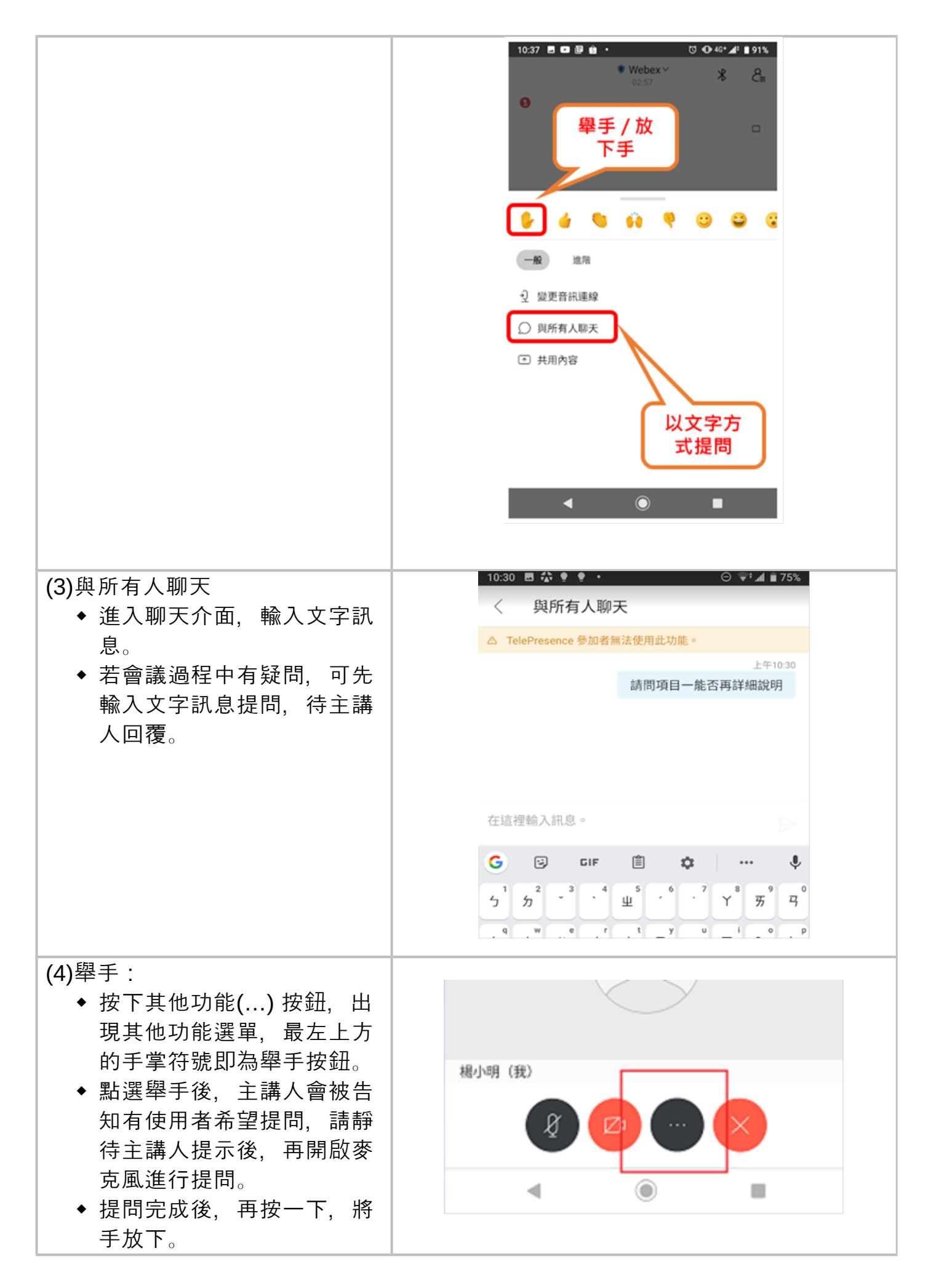

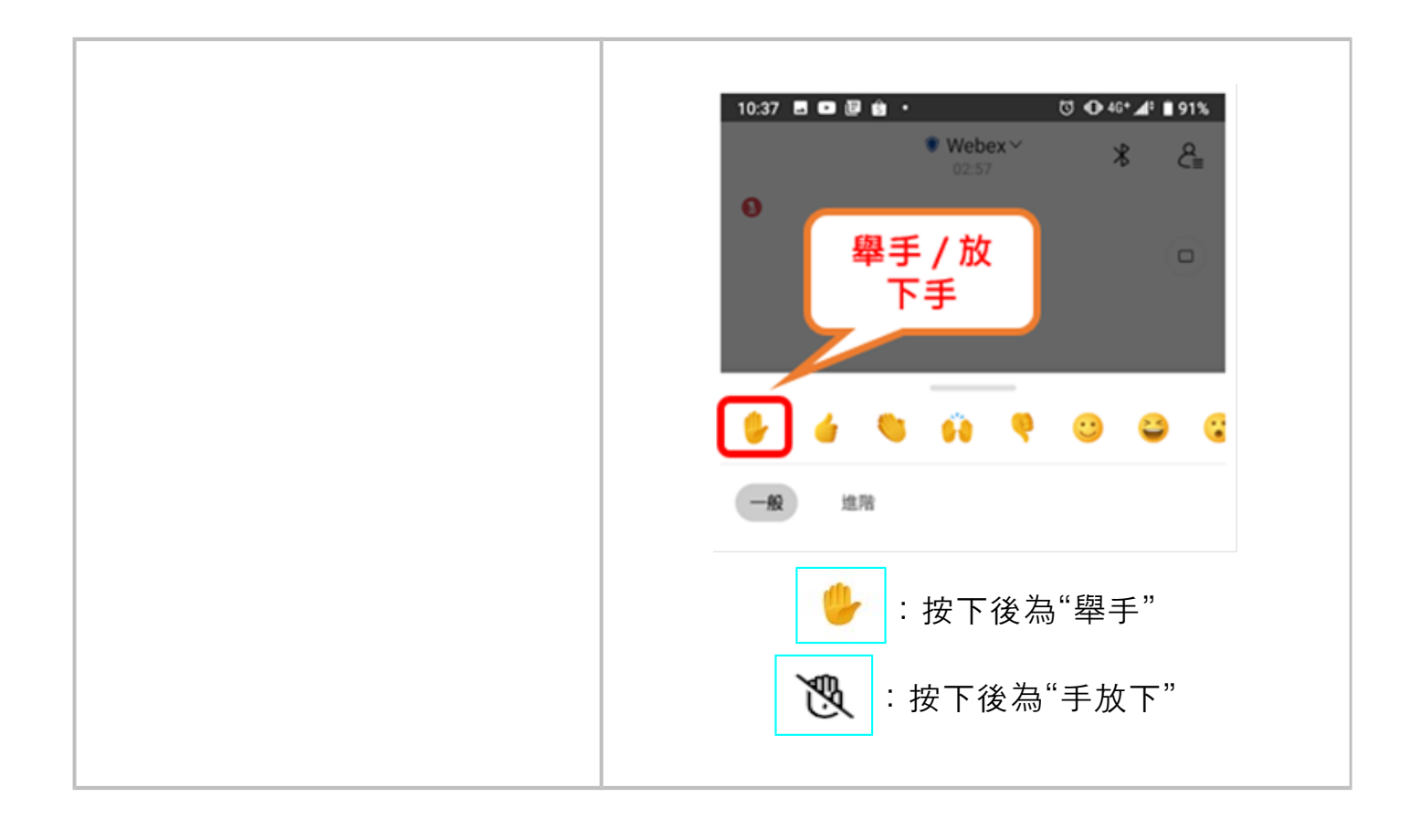